## PROTOCOLE INSCRIPTION RESO ADOS Vacances 2019

Inscription à la JOURNEE (en pré-paiement par carte bancaire)

Si vous souhaitez régler par espèces, chèques bancaires, ANCV, CESU ou que vous pensez bénéficier de l'aide aux temps libre délivrée par la CAF, pour 2019, n'inscrivez pas par internet et déplacez-vous au guichet.

- Connectez-vous sur votre espace kiosque à l'aide de votre identifiant et mot de passe.
- Cliquez sur « inscription à une activité » :

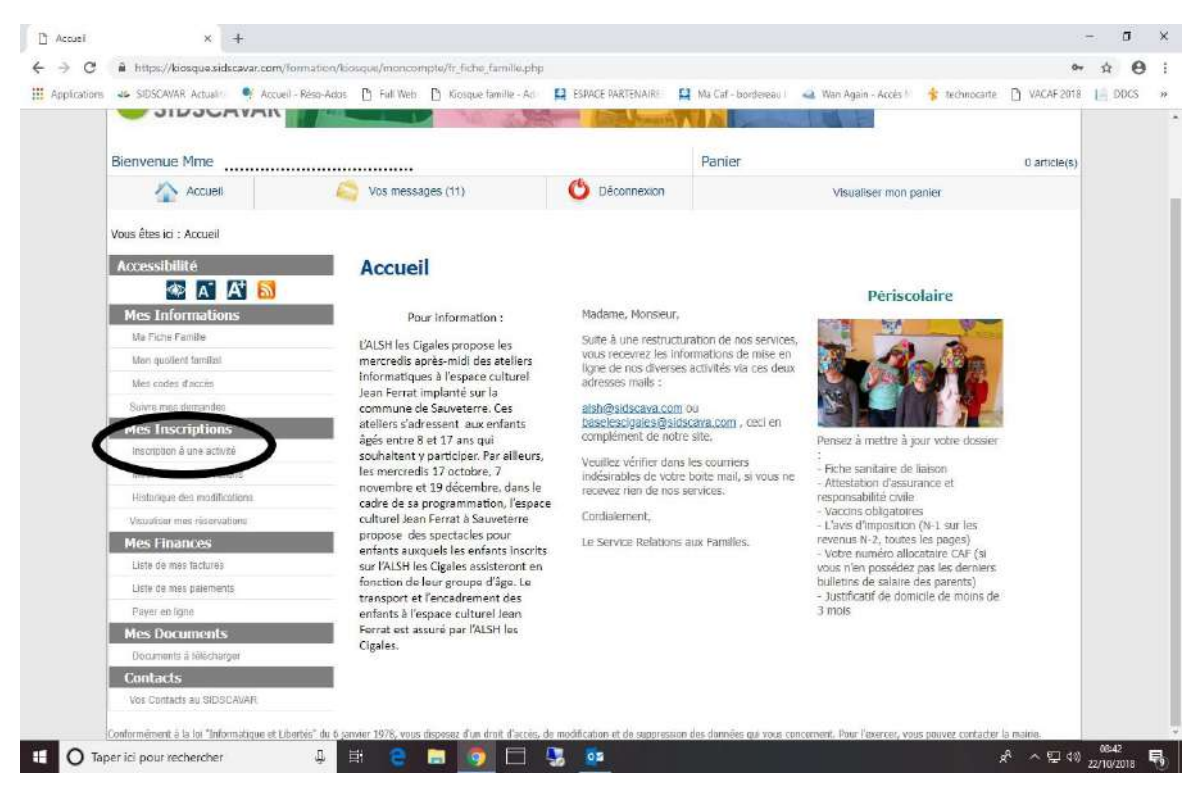

- Sous l'enfant concerné choisissez « JOURNEE VAC… » souhaitée en cliquant dessus :

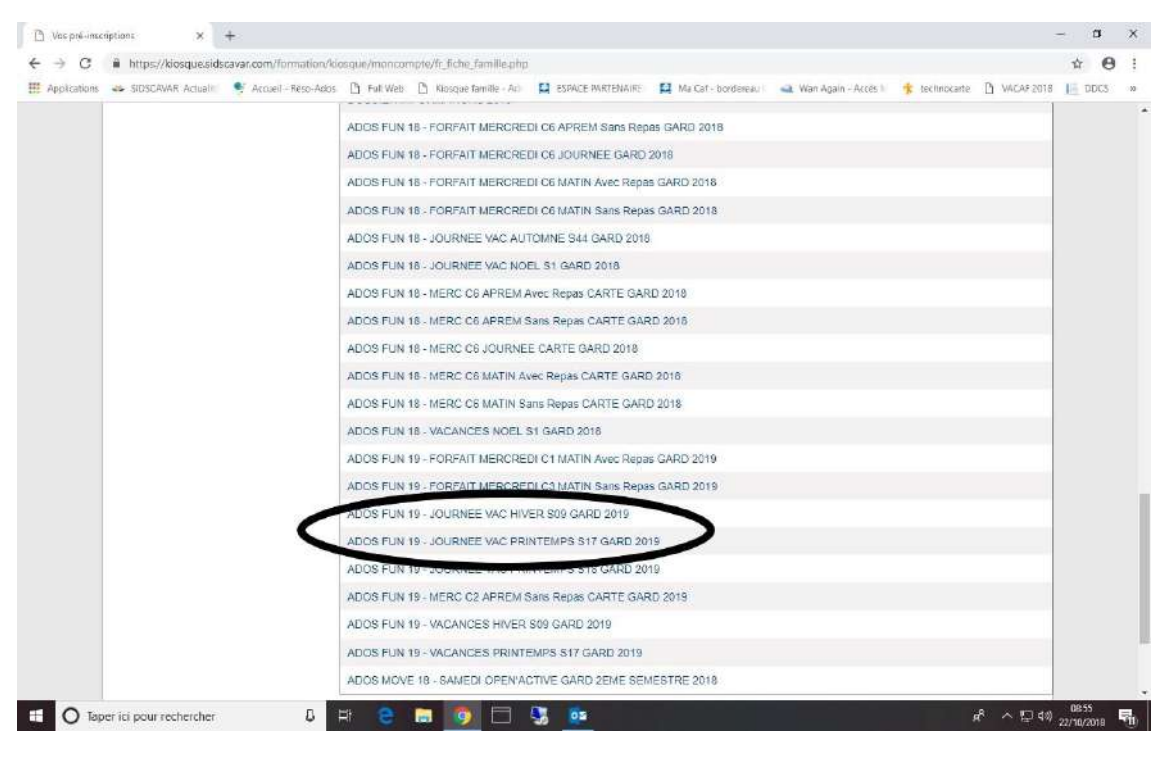

- L'activité choisie est à l'écran. Cliquez sur « Continuer » sinon « Retour » pour changer de semaine :

| cations 🚜 SIDSCAVAR Actuality 🔍 Accu                                                                                                    | ell - Ráso Arlos - P. Full Web - P. Kinsone famille - A                                                                                                    | E ESDACE DARTEMARE                      | 🖸 Ma Caf - howlereau I 🚽 Wan Anain - Ar | nës i 🔹 technocarte 🖓 VACAE 2018 | DDC | 08 |
|----------------------------------------------------------------------------------------------------|----------------------------------------------------------------------------------------------------|-----------------------------------------|-----------------------------------------|----------------------------------|-----|----|
| JIDJUANAN                                                                                                    |                                                                                                    | And And And And And And And And And And |                                         |                                  | 1   |    |
| 27 (24)                                                                                                    |                                                                                                    |                                         | fize p                                  |                                  |     |    |
| Bienvenue Mme                                                                                                    |                                                                                                    |                                         | Panier                                  | 0 article(s)                     |     |    |
| Accueil                                                                                                    | Vos messages (11)                                                                                                    | O Déconnexion                           | Visualiser                              | mon panier                       |     |    |
| Vous êtes ici : Accuell > Inscript                                                                                                    | on à une activité Etape 1 > Inscription à une act                                                                                                    | tivité Etape 2                          |                                         |                                  |     |    |
| Accessibilité                                                                                                    | Inscription à une                                                                                                    | activité                                |                                         |                                  |     |    |
| 👁 👗 🐴 🔝                                                                                                    | Recommendation in the second second sec |                                         |                                         |                                  |     |    |
| Mes Informations                                                                                                    | progression de votre demande                                                                                                    |                                         |                                         |                                  |     |    |
| Ma Fiche Famile                                                                                                    | FTAR D : ADOS FUN 19 - 10                                                                                                    | URNEE VAC PRINTEMP                      | S S17 GARD 2019 pour Julie              |                                  |     |    |
| 28 D 60 W D                                                                                                    | 2110 2110 00101125 51                                                                                                    |                                         | e e i ente cors peut suite              |                                  |     |    |
| Mon-quotiont familial                                                                                                    |                                                                                                    |                                         |                                         |                                  |     |    |
| Mon quotiont familiar<br>Mes codes d'accès                                                                                                    | Choix du lieu a account                                                                                                    |                                         |                                         | 1000                             |     |    |
| Mon quotient familiat<br>Mes codes d'accès<br>Suivre mes demandes                                                                                                    | Choix du lieu a accord                                                                                                    |                                         |                                         | •                                |     |    |
| Mon quotient familiat Mes codes d'accès Suivro mes demanifes Mes Inscriptions                                                                                                    | Chobx du fileur a accorn.<br>RESO ADOS                                                                                                    |                                         |                                         | · ·                              |     |    |
| Mon quotient familiai<br>Mes codes d'accès<br>Suivro mes demandes<br>Mes Inscriptions<br>Inscription à uno activité                                                                                                    | Choix du Reu diasson.<br>RESO ADOS                                                                                                    |                                         |                                         |                                  |     |    |
| Mon quotient familiai<br>Mes codes dracès<br>Suivra mes demantes<br>Mes Inscriptions<br>Héctolon à una aduitó<br>Modifier mes réservations                                                                                                    | Choix du fieu a accourte<br>RESO ADOS                                                                                                    |                                         |                                         | Continuer                        |     |    |
| Mon quotient familiai<br>Mes codes d'àccès<br>Suivra mes domandos<br>Mes Inscriptions<br>Intectation à una addutió<br>Moditar mes réservations<br>Historique des modifications                                                                                                    | Choix du fieur di account                                                                                                    |                                         |                                         | Continuer                        |     |    |
| Mon quotienti familiai<br>Mes codes d'àccès<br>Sulvro mes domandes<br>Mes Inscriptions<br>Hiscolotion à uno activité<br>Moditer mes réservations<br>Historique des modifications<br>Visualiser mes réservations                                                                                                    | Choix du fieur di account                                                                                                    |                                         |                                         | Continuer                        |     |    |
| Mon quotient familiai<br>Mes codes d'accès<br>Sulvro mes domantes<br>Mes Inscriptions<br>Intectiption 8 uno activité<br>Modifier mes réservations<br>Historique des modifications<br>Visualiser mes réservations<br>Mes Finances                                                                                                    | Choix du fieur di account                                                                                                    |                                         |                                         | Continuer                        |     |    |
| Mon quotient familiai<br>Mes codes d'accès<br>Sulvro mos domantes<br>Mess Inscriptions<br>Intectption à uno activité<br>Moditar mes réservations<br>Historique des medifications<br>Visualiser mes réservations<br>Mess Finances<br>Liste de mes factures                                                                                       | Choix du fieur di acconsi<br>RESO ADOS<br>Retour                                                                                                    |                                         |                                         | Continuer                        |     |    |
| Mon quotient familiai<br>Mes codes d'accès<br>Suivro mes domanides<br><u>Mess Inscriptions</u><br>Intectiption à uno activité<br>Modifier mes réservations<br>Historique des modifications<br>Visualiser mes réservations<br><u>Mess Finances</u><br>Liste de mes factures<br>Liste de mes factures                                             | Chots du fieur di account                                                                                                    |                                         |                                         | Continuer                        |     |    |
| Mon quotient familiai<br>Mes codes d'accès<br>Suivro mes domanides<br><u>Mess Inscriptions</u><br>Intechtion il uno activité<br>Modellar mes réservations<br>Historique des modifications<br>Visualiser mes réservations<br><u>Mes Finances</u><br>Liste de mes factures<br>Liste de mes factures<br>Liste de mes racures                       | Chots du fieur di account                                                                                                    |                                         |                                         | Continuer                        |     |    |
| Mon quotient familiai<br>Mes codes d'accès<br>Suivro mes domantes<br>Mess Inscriptions<br>Inscriptions<br>Inscriptions<br>Modifier mes réservations<br>Minister mes réservations<br>Visualiser mes réservations<br>Mess Finances<br>Liste de mes factures<br>Liste de mes factures<br>Liste de mes factures<br>Mess Documents                   | Chols du fieur di account<br>RESO ADOS                                                                                                    |                                         |                                         |                                  |     |    |
| Mon quotient familiai<br>Mes code: d'accès<br>Suivro mes demantes<br>Mes Inscriptions<br>Introtetion à une actuellé<br>Modifier mes réservations<br>Historique des modifications<br>Visualiser mes réservations<br>Mes Finances<br>Listé de mes factures<br>Listé de mes parentis<br>Payer en ligne<br>Mes Documents<br>Documents à télécharger | Chois du fieu di accour                                                                                                    |                                         |                                         | Continuer                        |     |    |
| Mon quotient familiai<br>Mes code: d'accès<br>Suivro mes domantes<br>Mes Inscriptions<br>Historigue des modifications<br>Visualiser mes réservations<br>Mes Finances<br>Listé de mes factures<br>Listé de mes patements<br>Payer en ligne<br>Mes Documents<br>Document à télécharger<br>Contacts                                                | Choix du fieu di accour                                                                                                    |                                         |                                         | Continuer                        |     |    |

- <u>Transport</u> : Précisez le bus aller et/ou retour avec l'arrêt choisi sinon laissez la case vide.
- <u>Calendrier</u> : cochez les jours de réservation choisis (le tarif unitaire est précisé) :

| Accessibilite                | Inscription à une activité                                                                                              |          |
|------------------------------|----------------------------------------------------------------------------------------------------|----------|
|                              | Progression de votre demande                                                                                            |          |
| Mes Informations             |                                                                                                    |          |
| Ma Fiche Famile              | ETAPE 3 : ADOS FUN 19 - JOURNEE VAC PRINTEMPS S17 GARD 2019 pour Julie                                                  |          |
| Mon quotient familial        | L'activité est ouverte du 23/04/2019 au 26/04/2019                                                                      |          |
| Mes codes d'accès            | Votre demande de préinscription concerne la période de fréquentation du 23/04/2019 au 26/04/2019                        |          |
| Suivre mes demandes          |                                                                                                    |          |
| Mes Inscriptions             | Transport                                                                                                    |          |
| inscription a une activite   | Ci-dessous les informations concernant le transport de l'enfant.                                                        | _        |
| Modifier mes reservations    | Circuit Aller Circuit Retour                                                                                            |          |
| Historique des modifications | CIGALES LA, VLA, PUJ, SAUV                                                                                              | <u> </u> |
| Visualiser mes reservations  | Arret Retour                                                                                                    |          |
| Mes Finances                 | Darrana Allar<br>Darrana Datrau                                                                                         |          |
| Liste de mes factures        |                                                                                                    |          |
| Liste de mes paiements       |                                                                                                    |          |
| Payer on ligno               |                                                                                                    |          |
| Mes Documents                | Calendrier Mensuel                                                                                                    |          |
| Documents à télécharger      | Vous pouvez utiliser le calendrier ci-dessous pour préciser une modalité de fréquentation occasionnelle sur l'activité. |          |
| Contacts                     | AVDII 2010                                                                                                    |          |
| Vos Contacts au SIDSCAVAR    | AVAL 2017                                                                                                    | 12       |
|                              | Sport et culture                                                                                                    |          |
|                              | Semain                                                                                                    | ne 17    |
|                              | Activité Tarif Action 23 24                                                                                             | 25 26    |
|                              | sur le mois ma me                                                                                                    | je ve    |
|                              | ADOS FUN 19-JOURNEE VAC PRINTEMPS S17 GARD 2019 7.22 €                                                                  |          |

## - Cliquez sur « Terminer » :

| III Appreadons | Subscavak Actuality Accueit - Reso-Ados<br>Inscription à une activité | Ci-dessous les informations concernant le transport de l'enfant.   | Ma Cat - boldereau I 🛁 Wa     | n Again - Acces 🔊 🤺 te   | conocarte 📋 VACAP 2018     | Le bocs |
|----------------|-----------------------------------------------------------------------|--------------------------------------------------------------------|-------------------------------|--------------------------|----------------------------|---------|
|                | Modifier mes réservations                                             | Circuit Aller                                                      | Circuit Retour                | CALIN                    | -1                         |         |
|                | Historique des modifications                                          | Arest files                                                        | Arrôt Dateur                  | SAUY                     | <u>.</u>                   |         |
|                | Mos Financos                                                          | And And                                                            | Arret Netour                  |                          | T                          |         |
|                | Liste de mes factures                                                 | Passage Aller                                                      | Passage Retour                |                          |                            |         |
|                | Liste de mes polements                                                | 20<br>21                                                           |                               |                          | •                          |         |
|                | Payer en lione                                                        |                                                                    |                               |                          |                            |         |
|                | Mes Documents                                                         |                                                                    |                               |                          |                            |         |
|                | Documents à télécharger                                               | Calendrier Mensuel                                                 |                               |                          |                            |         |
|                | Contacts                                                              | Vous pouvez utiliser le calendrier d'dessous pour préciser une mod | dalité de fréquentation occas | ionnelle sur l'activité. |                            |         |
|                | Vos Contacts au SIDSCAVAR                                             | AV                                                                 | /RIL 2019                     |                          | 12                         |         |
|                |                                                                       | Sport et culture                                                   |                               |                          |                            |         |
|                |                                                                       | Activité                                                           | Tarif                         | Action                   | 23 24 25 26                |         |
|                |                                                                       | Activité                                                           | Tarif                         | Action<br>sur le mois    | 23 24 25 26<br>ma me je ve |         |
|                |                                                                       | Activité                                                           | Tarif<br>7,22 €               | Action<br>sur le mois    | 23 24 25 26<br>ma me je ve |         |

- <u>Facturation</u> : une facture est générée, validez votre panier en cliquant sur le nombre d'article en haut à droite :

| plications 🚙 SIDSCAVAR Actualiti 🍨                                                                                                    | Accueit - Réso-Ados 🎦 Full Web | [] Kiosque famille - Adr |                | 😫 Ma Caf - bordereau I 🛛 🗠 Wan | Again - Accès 🕅 😽 technocarte | 🖞 VACAF 2018 | 18 00 | cs |
|----------------------------------------------------------------------------------------------------|--------------------------------|--------------------------|----------------|--------------------------------|-------------------------------|--------------|-------|----|
| SIDSCAV                                                                                                    | AR                             | 1                        |                | A - R                          | 1                             |              |       |    |
| Bienvenue Mme                                                                                                    |                                |                          |                | Panier                         |                               | 4 article(s) |       |    |
| Accueil                                                                                                    | 🦾 Vos messa                    | iges (11)                | 🖒 Déconnexion  | v                              | isualiser mon panier          |              |       |    |
| Mes Informations<br>Ma Fiche Familie                                                                                                    | Progression                    | de votre demande         |                | 100-96                         |                               |              |       |    |
| Mon quotient familial                                                                                                    |                                | Misusticar               | mon nanior     |                                | Incedetion à une settuité     |              |       |    |
| Mes codes d'accès                                                                                                    |                                |                          |                |                                | incomption a bito acumo       |              |       |    |
| Suivre mes demandes                                                                                                    |                                | 12 Modifier me           | s réservations |                                | Modifier mon adresse mail     |              |       |    |
| Mes inscriptions                                                                                                    |                                |                          |                |                                |                               |              |       |    |
| Inscription à une activité                                                                                                    |                                | Suivre me                | s demandes     | 1                              | Retour à l'accuell            |              |       |    |
| Inscription à une activité<br>Modifier mes réservations                                                                                                    |                                |                          |                |                                |                               |              |       |    |
| Inscription à une activité<br>Modifier mes réservations<br>Historique des modifications                                                                                                    |                                |                          |                |                                |                               |              |       |    |
| Inscription à une activité<br>Modifier mes réservations<br>Historique des modifications<br>Visualiser mes réservations                                                                                      |                                |                          |                |                                |                               |              |       |    |
| Inscription à une activité<br>Meditier mes réservations<br>Historique des modifications<br>Visualiser mes réservations<br>Mes Finances                                                                      |                                |                          |                |                                |                               |              |       |    |
| Inscription à une activité<br>Modifier mes réservations<br>Historique des modifications<br>Visualiser mes réservations<br>Mes Finances<br>Liste de mes factures                                             |                                |                          |                |                                |                               |              |       |    |
| Inscription à une activité<br>Moditior mes réservations<br>Historique des modifications<br>Visualiser mes réservations<br>Mes Finances<br>Liste de mes factures<br>Liste de mes palements                   |                                |                          |                |                                |                               |              |       |    |
| Inscription à une activité<br>Modifier mes réservations<br>Historique des modifications<br>Visualiser mes réservations<br>Mes Finances<br>Liste de mes factures<br>Liste de mes palements<br>Payer en ligne |                                |                          |                |                                |                               |              |       |    |

## - ATTENTION : votre panier expire dans 30 minutes. Cliquez sur « Valider » :

|              | × +                                                                                                    |                                                                                                    |                                                                                                    |                                      |                                                                       |                                                                                                    |                                                                        | - 0       | ×   |
|--------------|----------------------------------------------------------------------------------------------------|----------------------------------------------------------------------------------------------------|----------------------------------------------------------------------------------------------------|--------------------------------------|-----------------------------------------------------------------------|----------------------------------------------------------------------------------------------------|------------------------------------------------------------------------|-----------|-----|
| e → c        | https://kiosque.sidscavar.com/fo                                                                                                    | rmation/kiosque/moncompte/fr_fiche_familie.ph                                                                                                    | p                                                                                                    |                                      |                                                                       |                                                                                                    |                                                                        | <b>\$</b> | 9 : |
| Applications | : 🤐 SIDSCAVAR Actuality 🔍 Accueil -                                                                                                    | Réso-Ados 🎦 Full Web 🛄 Kiosque familie - Adr                                                                                                    | 🔛 ESPACE PARTENAIRE 🔛 Ma Caf                                                                                                    | - bordereau I 🛛 🗠 Wan A              | igain - Accès 🕅 🤺                                                     | technocarte                                                                                          | VACAF 2018                                                             |           | s ⇒ |
|              | JIDJCAVAR                                                                                                    |                                                                                                    | States And States of Lot And                                                                                                    | 1 84                                 | 1                                                                     |                                                                                                    |                                                                        |           |     |
|              |                                                                                                    |                                                                                                    |                                                                                                    |                                      |                                                                       |                                                                                                    |                                                                        |           |     |
|              | Bienvenue Mme                                                                                                    |                                                                                                    |                                                                                                    |                                      |                                                                       | -                                                                                                    |                                                                        |           |     |
|              | Accuell                                                                                                    | Vos messages (12)                                                                                                    | O Déconnexion                                                                                                    | Mon panier                           |                                                                       | Palement                                                                                             |                                                                        |           |     |
|              | Vous êtes ici ; Accueil > Mon panier                                                                                                    |                                                                                                    |                                                                                                    |                                      | 2                                                                     |                                                                                                    |                                                                        |           |     |
|              | Accessibilitá                                                                                                    | Mon Panior                                                                                                    |                                                                                                    | -                                    |                                                                       |                                                                                                    |                                                                        |           |     |
|              |                                                                                                    | Mon Famel                                                                                                    |                                                                                                    | Λ                                    |                                                                       |                                                                                                    |                                                                        |           |     |
|              | Mes Informations                                                                                                    | Attention, après validation de votre pr                                                                                                    | anier vous devrez effectuer un télévule                                                                                                    | ar régle                             |                                                                       |                                                                                                    |                                                                        |           |     |
|              | THES ATTOTTING GOTS                                                                                                    | reservery optics residents the route p                                                                                                    |                                                                                                    | and the second                       |                                                                       |                                                                                                    |                                                                        |           |     |
|              | Ma Fiche Famille                                                                                                    |                                                                                                    |                                                                                                    |                                      |                                                                       |                                                                                                    |                                                                        |           |     |
|              | Ma Fiche Familie<br>Mon-guotient familial                                                                                                    |                                                                                                    |                                                                                                    | 1                                    |                                                                       |                                                                                                    |                                                                        |           |     |
|              | Ma Fiche Famille<br>Mon quotient familial<br>Mes codes d'acces                                                                                                    | Descriptif de mes achats                                                                                                    | L                                                                                                    | : \                                  | Expira                                                                | ation dans 30                                                                                        | minutes                                                                | >         |     |
|              | Ma Fiche Familie<br>Mon quotient familial<br>Mes codes d'accès<br>Suivre mes demandes                                                                                                    | Descriptif de mes achats                                                                                                    | L                                                                                                    | :7                                   | Expira                                                                | ation dans 30                                                                                        | minutes                                                                | >         |     |
|              | Ma Fiche Familie<br>Mon quotient familial<br>Mes codes d'accès<br>Sulvre mes demandes<br>Mes Inscriptions                                                                                                    | Descriptif de mes achats                                                                                                    | L                                                                                                    | :7                                   | Expira                                                                | ation dans 30                                                                                        | minutes                                                                | >         |     |
|              | Ma Fiche Familie<br>Mon quotient familial<br>Mes codes d'accès<br>Sulvre mes demandes<br>Mes Inscriptions<br>Inscription à une activité                                                                                                    | Descriptif de mes achats<br>ESPACE JEUNES<br>Action                                                                                                    | Activité<br>ADOS FIIN 19 - JOURNEE VAC                                                                                                    | Quantité                             | Expira                                                                | ation dans 30<br>Montant                                                                             | minutes<br>Supprimer                                                   | >         |     |
|              | Ma Fiche Familie<br>Mon quotient familial<br>Mes codes d'accès<br>Sulvra mes demandes<br>Mes Inscriptions<br>Inscription à une activité<br>Modifier mes récervations                                                                                                    | Descriptif de mes achats<br>ESPACEDEUNES<br>Action<br>Inscription de Julie à                                                                                                    | Activité<br>ADOS FUN 19 - JOURNEE VAC<br>PRINTEMPS S17 GARD 2019                                                                                                    | Quantité                             | Expira<br>Tarif<br>0.00 €                                             | ation dans 30<br>Montant<br>0.00 €                                                                   | minutes<br>Supprimer                                                   | >         |     |
|              | Ma Fiche Familie<br>Mon quotient familial<br>Mes codes d'accès<br>Suivre mes demandes<br>Mes Inscriptions<br>Inscription à une activité<br>Modifier mes récervations<br>Historique des modifications                                                                                                    | Descriptif de mes achats<br>Action<br>Inscription de Julie à<br>Inscription de Julie à                                                                                                    | Activité<br>ADOS FUN 19 - JOURNEE VAC<br>PRINTEMPS S17 GARD 2019<br>NON RESERVE POINTAGE 19 JOUR<br>VAC PRINTEMPS S17 GARD 2019                                                                                                    | Quantité<br>Q<br>RNEE D              | Expira<br>Tarif<br>0.00 €<br>7.22 €                                   | ation dans 30<br>Montant<br>0.00 €<br>0.00 €                                                         | minutes<br>Supprimer                                                   | >         |     |
|              | Ma Fiche Familie<br>Mon quotient familial<br>Mes codes d'accès<br>Suivre mes demandes<br>Mes Inscriptions<br>Inscription à une activité<br>Modifier mes récervations<br>Historique des modifications<br>Visualiser mes réservations                                                                                                    | Descriptif de mes achats<br>Action<br>Inscription de Julie à<br>Inscription de Julie à<br>Inscription de Julie à                                                                                      | Activité<br>ADOS FUN 19 - JOURNEE VAC<br>PRINTEMPS S17 GARD 2019<br>NON RESERVE POINTAGE 19 JOUR<br>VAC PRINTEMPS S17 GARD 2019<br>POINTAGE 19 JOURNEE VAC                                                                                  | Quantité<br>Q<br>RNEE D              | Expira<br>Tarif<br>0.00 €<br>7.22 €                                   | Ation dans 30<br>Montant<br>0.00 €<br>0.00 €                                                         | minutes<br>Supprimer<br>3<br>3                                         | >         |     |
|              | Ma Fiche Familie<br>Mon quotient familia!<br>Mes codes d'acces<br>Suivre mes demandes<br>Mes Inscriptions<br>Inscription à une activité<br>Modifier mes récervations<br>Historique des modifications<br>Visualiser mes réservations<br>Mes Finances                                                                                                    | Descriptif de mes achats<br>ESPACE JEUNES<br>Action<br>Inscription de Julie à<br>Inscription de Julie à<br>Inscription de Julie à<br>Inscription de Julie à                                           | Activité<br>ADOS FUN 19 - JOURNEE VAC<br>PRINTEMPS S17 GARD 2019<br>NON RESERVE POINTAGE 19 JOUR<br>VAC PRINTEMPS 517 GARD 2019<br>POINTAGE 19 JOURNEE VAC                                                                                  | Quantité<br>0<br>RNEE 0<br>4         | Expira<br>Tarif<br>0.00 €<br>7.22 €                                   | Action dans 30<br>Montant<br>0.00 €<br>0.00 €<br>28.88 €                                             | minutes<br>Supprimer<br>ਤੇ<br>ਤੇ                                       |           |     |
|              | Ma Fiche Familie<br>Mon quotient familia!<br>Mes codes d'acces<br>Suivre mes demandes<br>Mes Inscriptions<br>Inscription à une activité<br>Modifier mes récervations<br>Historique des modifications<br>Visualiser mes réservations<br>Mes Finances<br>Liste de mes facturés                                                                                                    | Descriptif de mes achats           ESPACE JEUNES           Action           Inscription de Julie à           Inscription de Julie à           Inscription de Julie à           Inscription de Julie à | Activité<br>ADOS FUN 19 - JOURNEE VAC<br>PRINTEMPS S17 GARD 2019<br>NOR RESERVE POINTAGE 19 JOURNEE VAC<br>PRINTEMPS 517 GARD 2019<br>ADOS FUN 19-JOURNEE VAC<br>PRINTEMPS 517 GARD 2019                                                    | Quantité<br>0<br>RNEE 0<br>4         | Expira<br>Tarif<br>0.00 €<br>7.22 €<br>7.22 €                         | Action dans 30<br>Montant<br>0.00 €<br>0.00 €<br>28.88 €                                             | minutes<br>Supprimer<br>3<br>3<br>3<br>3<br>3<br>3<br>3<br>3           | >         |     |
|              | Ma Fiche Familie<br>Mon quotient familial<br>Mes codes d'acces<br>Suivre mes demandes<br>Mes Inscriptions<br>Inscription à une activité<br>Modifier mes récervations<br>Historique des modifications<br>Visualiser mes réservations<br>Mes Finances<br>Liste de mes factures<br>Liste de mes poiements                                                                           | Descriptif de mes achats<br>ESPACE JEUNES<br>Action<br>Inscription de Julie à<br>Inscription de Julie à<br>Inscription de Julie à<br>Inscription de Julie à                                           | Activité<br>ADOS FUN 19 - JOURNEE VAC<br>PRINTEMPS S17 GARD 2019<br>NON RESERVE POINTAGE 19 JOUR<br>VAC PRINTEMPS 517 GARD 2019<br>POINTAGE 19 JOURNEE VAC<br>ADOS FUN 19-JOURNEE VAC<br>PRINTEMPS 517 GARD 2019                            | Quantité<br>0<br>RNEE 0<br>4<br>5003 | Expira<br>Tarif<br>0.00 €<br>7.22 €<br>7.22 €<br>stotal Régie         | Action dans 30<br>Montant<br>0.00 €<br>0.00 €<br>28.88 €<br>28.88 €                                  | minutes<br>Supprimer<br>3<br>3<br>3<br>3<br>3<br>3<br>3<br>3<br>3<br>3 | >         |     |
|              | Ma Fiche Pamilie<br>Mon quotient familia!<br>Mes codes d'acces<br>Suivre mes demandes<br>Mes Inscriptions<br>Inscription à une activité<br>Modifier mes récervations<br>Historique des modifications<br>Visualiser mes réservations<br>Mes Finances<br>Liste de mes factures<br>Liste de mes poiements<br>Poyer en ligne                                                         | Descriptif de mes achats<br>ESPACE JEUNES<br>Action<br>Inscription de Julie à<br>Inscription de Julie à<br>Inscription de Julie à<br>Inscription de Julie à                                           | Activité<br>ADOS FUN 19 - JOURNEE VAC<br>PRINTEMPS SI7 GARD 2019<br>NON RESERVE POINTAGE 19 JOUR<br>VAC PRINTEMPS 517 GARD 2019<br>POINTAGE 19 JOURNEE VAC<br>ADOS FUN 19-JOURNEE VAC<br>PRINTEMPS 517 GARD 2019                            | Quantité<br>Q<br>RNEE D<br>4<br>5005 | Expira<br>Tarif<br>0.00 €<br>7.22 €<br>7.22 €<br>total Regie<br>Total | Action dans 30<br>Montant<br>0.00 €<br>0.00 €<br>28.88 €<br>28.88 €<br>28.88 €                       | minutes<br>Supprimer<br>3<br>3<br>3<br>3<br>3<br>3                     | >         |     |
|              | Ma Fiche Familie<br>Mon quotient familia!<br>Mes codes d'acces<br>Suivre mes demandes<br>Mes Inscriptions<br>Inscription & une activité<br>Modifier mes récervations<br>Historique des modifications<br>Visualiser mes réservations<br>Mes Finances<br>Liste de mes factures<br>Liste de mes poiements<br>Poyer en ligne<br>Mes Documents                                        | Descriptif de mes achats<br>ESPACE JEUNES<br>Action<br>Inscription de Julie à<br>Inscription de Julie à<br>Inscription de Julie à<br>Inscription de Julie à                                           | Activité<br>ADOS FUN 19 - JOURNEE VAC<br>PRINTEMPS SI7 GARD 2019<br>NON RESERVE POINTAGE 19 JOUR<br>VAC PRINTEMPS S17 GARD 2019<br>POINTAGE 19 JOURNEE VAC<br>PRINTEMPS S17 GARD 2019<br>ADOS FUN 19-JOURNEE VAC<br>PRINTEMPS S17 GARD 2019 | Quantité<br>Q<br>RNEE D<br>4<br>5005 | Expira<br>Tarif<br>0.00 €<br>7.22 €<br>7.22 €<br>total Regie<br>Total | Action dans 30<br>Montant<br>0.00 €<br>0.00 €<br>28.88 €<br>28.88 €<br>28.88 €                       | minutes<br>Supptimer<br>छे<br>छे                                       | >         |     |
|              | Ma Fiche Familie<br>Mon quotient familial<br>Mes codes d'acces<br>Suivre mes demandes<br>Mes Inscriptions<br>Inscription à une activité<br>Modifier mes récervations<br>Historique des modifications<br>Visualiser mes réservations<br>Mes Finances<br>Liste de mes factures<br>Liste de mes paiemento<br>Payar en ligne<br>Mes Documents                                        | Descriptif de mes achats          ESPACE DEUNES         Action         Inscription de Julie à         Inscription de Julie à         Inscription de Julie à         Inscription de Julie à            | Activité<br>ADOS FUN 19 - JOURNEE VAC<br>PRINTEMPS SI7 GARD 2019<br>NON RESERVE POINTAGE 19 JOUR<br>VAC PRINTEMPS SI7 GARD 2019<br>POINTAGE 19 JOURNEE VAC<br>PRINTEMPS SI7 GARD 2019<br>ADOS FUN 19-JOURNEE VAC<br>PRINTEMPS S17 GARD 2019 | Quantité<br>Q<br>RNEE D<br>4<br>5005 | Expira<br>Tarif<br>0.00 €<br>7.22 €<br>7.22 €<br>total Regie<br>Total | Action dans 30<br>Montant<br>0.00 €<br>0.00 €<br>28.88 €<br>28.88 €<br>28.88 €                       | minutes<br>Supprimer<br>ਤੇ<br>ਤੇ                                       | >         |     |
|              | Ma Fiche Familie<br>Mon quotient familial<br>Mes codes d'acces<br>Suivre mes demandes<br>Mes Inscriptions<br>Inscription à une activité<br>Modifier mes récervations<br>Historique des modifications<br>Visualiser mes réservations<br>Mes Finances<br>Liste de mes factures<br>Liste de mes paiemento<br>Payar en ligne<br>Mes Documents<br>Documents à tàlécharger<br>Contacts | Descriptif de mes achats           ESPACE DEUNES           Action           Inscription de Julie à           Inscription de Julie à           Inscription de Julie à           Inscription de Julie à | Activité<br>ADOS FUN 19 - JOURNEE VAC<br>PRINTEMPS SI7 GARD 2019<br>NON RESERVE POINTAGE 19 JOUR<br>VAC PRINTEMPS SI7 GARD 2019<br>POINTAGE 19 JOURNEE VAC<br>PRINTEMPS SI7 GARD 2019<br>ADOS FUN 19-JOURNEE VAC<br>PRINTEMPS S17 GARD 2019 | Quantité<br>0<br>RNEE D<br>4<br>5005 | Expira<br>Tarif<br>0.00 €<br>7.22 €<br>7.22 €<br>total Regie<br>Total | Action dans 30<br>Montant<br>0.00 €<br>0.00 €<br>28.88 €<br>28.88 €<br>28.88 €<br>28.88 €<br>28.88 € | minutes<br>Supprimer<br>ਤੇ<br>ਤੋ                                       | >         |     |

- Pour régler votre facture cliquez sur la boutique concernée, la facture est sélectionnée automatiquement puis « Télépayer » :

| 🔹 SIDSCAVAR Actualit | Accueil - Réso-Ados | 🖺 Full Web 📋 Kiosque familie - Act       | SPACE PARTENAIRE | 🔛 Ma Caf - bordereau I    | 🚤 🛛 Wan Again - Accès 🕅 | 🕇 technocarte         | VACAF 2018    | CS |
|----------------------|---------------------|------------------------------------------|------------------|---------------------------|-------------------------|-----------------------|---------------|----|
|                      |                     | POIROT                                   |                  |                           |                         |                       |               |    |
|                      |                     |                                          | Aucune fa        | cture à payer pour cette  | régie.                  |                       |               |    |
|                      |                     | ROCHEFORT                                |                  |                           |                         |                       |               |    |
|                      |                     |                                          | Aucune fa        | icture à payer pour cette | régie.                  |                       |               |    |
|                      |                     | SAUVETERRE                               |                  |                           |                         |                       |               |    |
|                      |                     |                                          | Aucune fa        | icture à payer pour cette | régie.                  |                       |               |    |
|                      |                     | SAZE                                     |                  |                           |                         |                       |               |    |
|                      |                     |                                          | Aucune fa        | icture à payer pour cette | régie.                  |                       |               |    |
|                      |                     |                                          |                  |                           | Mc                      | ontant total selectio | onné : 0,00 € |    |
|                      |                     |                                          |                  |                           |                         | -                     | _             |    |
|                      |                     |                                          |                  |                           |                         | Teleportel            | I             |    |
|                      | C                   | Boutique de paiement en li ESPACE JEUNES | gne espace jeune |                           |                         |                       |               |    |
|                      |                     | Nº Facture<br>Reste à payer              |                  | Action                    | Mon                     | tant                  |               |    |
|                      |                     | Con nande nº506015<br>28,88 €            |                  | Annuler                   | 28,4                    | 88€                   |               |    |
|                      |                     |                                          |                  |                           | Me                      | ontant total selectio | onné : 0,00 € |    |
|                      |                     |                                          |                  |                           |                         |                       |               |    |
|                      |                     |                                          |                  |                           | (                       | Télépere              |               |    |

- Suivez les étapes pour le paiement.
- Conservez bien le ticket de paiement. Vous revenez sur cet écran d'accueil :

| Vications 45 SIDSCAVAR Actuality 4 Accueit-                                                                                                    | Réso-Ados 🕒 Full Web 🗋 Kosque famille | - Ad : 😫 ESPACE PARTENAIRE 🔛 Ma                 | Caf - bordereau ! 🛶 Wan Again - Ac | cès ). 🔺 technocarte 🖪 VACAF 2018 |  |
|----------------------------------------------------------------------------------------------------|---------------------------------------|-------------------------------------------------|------------------------------------|-----------------------------------|--|
| SIDSCAVAR                                                                                                    | ALL ALL                               | 2 LA                                            | - Sec                              |                                   |  |
| Bienvenue Mme                                                                                                    |                                       |                                                 |                                    | 222                               |  |
| Accueil                                                                                                    | Vos messages (12)                     | C Déconnexion                                   | Mon panier                         | Palement                          |  |
|                                                                                                    |                                       |                                                 |                                    |                                   |  |
| Vous êtes ici : Accueil >                                                                                                    |                                       |                                                 |                                    |                                   |  |
| Accessibilité                                                                                                    | Etat de votre cor                     | nm nde                                          |                                    |                                   |  |
| 👁 🛋 🗛 🔝                                                                                                    |                                       | PAIEMENT<br>Facture(s) contenue(s) dans la tran | ACCEPTE 1                          |                                   |  |
| Mes Informations                                                                                                    | - /                                   | de facture ci-dessous vous visualise            | ez le réglement internet associé.  |                                   |  |
| Ma Fiche Famile                                                                                                    |                                       | NºFacture                                       | 506015                             |                                   |  |
| Mon quotient familial                                                                                                    |                                       |                                                 | Accuell                            |                                   |  |
| Mes codes d'accès                                                                                                    | · · · ·                               |                                                 |                                    |                                   |  |
| Buivte mes demandes                                                                                                    |                                       |                                                 |                                    |                                   |  |
| Mes Inscriptions                                                                                                    |                                       |                                                 |                                    |                                   |  |
|                                                                                                    |                                       |                                                 |                                    |                                   |  |
| inscription à une activité                                                                                                    |                                       |                                                 |                                    |                                   |  |
| Modifier mas réservations                                                                                                    |                                       |                                                 |                                    |                                   |  |
| Inscription à une activité<br>Modifier mas réservations<br>Historique des modifications                                                                                                   |                                       |                                                 |                                    |                                   |  |
| Inscription & une activité<br>Modifier mas réservations<br>Historique des modifications<br>Visualiser mes réservations                                                                    |                                       |                                                 |                                    |                                   |  |
| Inscription 6 une activité<br>Modifier mac réservations<br>Historique des modifications<br>Visualiser mes réservations<br>Mes Finances                                                    | -                                     |                                                 |                                    |                                   |  |
| Inscription 6 une activité<br>Modifier mac réservations<br>Historique des modifications<br>Visualiser mes réservations<br>Mes Finances<br>Listo de met facturies                          | -                                     |                                                 |                                    |                                   |  |
| Inscription à une activité<br>Modil'er mas réservations<br>Historique des modifications<br>Visualiser mes réservations<br>Mes Finances<br>Liste de mes factures<br>Liste de mes palements |                                       |                                                 |                                    |                                   |  |
| Inscription à une activité Modiffer mas réservations Historique des modifications Visualiser mes réservations Mos Finances Elate de mes factuates Elate de mes factuates Payer en ligne   | -                                     |                                                 |                                    |                                   |  |

- Si vous souhaitez ajouter d'autres jours il suffit de cliquer sur « Modifier mes réservations » puis à droite dans la ligne concernée sur « Modifier » :

| Applications | 🔹 SIDSCAVAR Actualiti 🍳 Accueil - Réso-Ad | os 🗅 Full Web 🗅 Klosque famille - Adi 😫 ESPACE PARTENAIRE 😫 Ma Caf - bordereau I 🔌 Wan Again - Accès II 💠 technocarte 🗋 VACAF 2018                                                                                                    | I D | DCS | 33 |
|--------------|-------------------------------------------|----------------------------------------------------------------------------------------------------|-----|-----|----|
|              | Mes Informations                          | Cliquez sur le lien 'Modifier' pour modifier le calendrier de présence de votre enfant pour une activité                                                                                                    |     |     |    |
| 1            | Ma Fiche Familie                          | (4 ans)                                                                                                    |     |     |    |
|              | Mon quotiont familial                     | Aucune inscription disposible                                                                                                    |     |     |    |
|              | Mes codos d'accès                         | Presente materiperent subpontere                                                                                                    |     |     |    |
|              | Suivre mes demandes                       |                                                                                                    |     |     |    |
|              | Mes Inscriptions                          | (6 ans)                                                                                                    |     |     |    |
|              |                                           | Activite Action Lieu                                                                                                    |     |     |    |
|              | Moditler mes réservations                 |                                                                                                    |     |     |    |
| 1            | the second second second                  |                                                                                                    |     |     |    |
|              | Visualiser mes réservations               | Action Lieu  COSSIER 2018 GAPD                                                                                                    |     |     |    |
|              | Mes Finances                              | 2 occurrent and                                                                                                    |     |     |    |
|              | Liste de mes factures                     |                                                                                                    |     |     |    |
|              | Liste de mes paiements                    |                                                                                                    |     |     |    |
|              | Payer en ligne                            | (7 ans)                                                                                                    |     |     |    |
|              | Mes Documents                             | Activité Action Lieu                                                                                                    |     |     |    |
|              | Documents a telecharger                   | DOSSIER 2018 GARD                                                                                                    |     |     |    |
|              | Contacts                                  |                                                                                                    |     |     |    |
|              | VOS CONTACIS AU SIDISCAVAR                |                                                                                                    |     |     |    |
|              |                                           | (15)                                                                                                    |     |     |    |
|              |                                           | (and c1)                                                                                                    |     |     |    |
|              |                                           | ACTOR ACTOR |     |     |    |
|              |                                           |                                                                                                    |     |     |    |
|              |                                           | Activité Action Lieu                                                                                                    |     |     |    |
|              |                                           | ADOS FUN 19 - MERC C1 APREM Avec Repas CARTE GARD 2019 Modifier EJ RESO ADOS                                                                                                    |     |     |    |
|              |                                           |                                                                                                    |     |     |    |

- Cliquez sur les autres jours souhaités sur la même semaine puis « Continuer mes achats » ou « Mon panier » et procédez au paiement comme précédemment :

| <ul> <li>← → C</li> <li>▲ https://kiosque.sidscavar.com/formation/kiosque/moncompterfr_fiche_familie.pt</li> <li>▲ Applications</li> <li>▲ SIDSCAVAR Actualit</li> <li>▲ Accueil ▲ Accueil - Reco-Adoc</li> <li>▲ Full Web</li> <li>▲ Kiosque familie - Ac</li> <li>■ Bilenvenue Mme</li> <li>▲ Accueil ▲ Accueil ▲ A</li></ul>                        | P.<br>ESRACE PARTENAIRE<br>Déconnexion<br>Protions<br>présences de : FAMILLE | Panier       | ul 🕢 Wan Again - Accès ) '<br>Visualiser mon p | * technocarte 🗈 VACAF2018<br>0 article(s)<br>vanier | 2<br>200 | Θ:<br>ts » |
|----------------------------------------------------------------------------------------------------|------------------------------------------------------------------------------|--------------|------------------------------------------------|-----------------------------------------------------|----------|------------|
| Applications SIDSCAVAR Actualité Actualité | Déconnexion<br>Prvations<br>présences de : FAMILLE                           | Panier       | u) Wan Again - Accès )<br>Visualiser mon p     | * technocarte 📋 VACAF2018<br>0 article(s)<br>sanier |          | CS ≫       |
| Bienvenue Mme           Image: Accueil       Image: Superstance         Vous êtes ici : Accueil > Modifier mes réservations         Accueil > Modifier mes réservations         Accueil > Modifier mes réservations         Mar Eché Pamille         Mon quotient lamilial         Mes codes d'hacces         Suivre mes demandes         Mes Inscriptions         Historique des modifications         Visualiser mes réservations         Mes Finances         Liste de mes facturés         Liste de mes paiemente                                                                                                    | Déconnexion<br>Proations<br>présences de : FAMILLE                           | Panier       | Visualiser mon p                               | 0 article(s)<br>vanier                              |          |            |
| Bienvenue Mme I         Image: Accueil Accueil Modifier mes réservations         Vous êtes ici : Accueil Modifier mes réservations         Accessibilité         Image: Accueil Modifier mes réservations         Mar Eche Familie         Mon quolient familia         Mes codes d'accès         Suivre mes demandes         Mes Inscriptions         Inscriptions         Modifier mes réservations         Modifier mes demandes         Mes Inscriptions         Inscription à une activé         Modifier mes réservations         Mes Finances         Late de mes factures         Late de mes paiemente                                                                                                    | Déconnexion<br>ervations<br>présences de : FAMILLE                           | Panier       | Visualiser mon p                               | 0 article(s)<br>xanier                              |          |            |
| Image: Accueil       Vos messages (12)         Vous êtes ici : Accueil > Modifier mes réservations       Modifier mes réservations         Accessibilité       Modifier mes réservations         Messinger Informations       Modifier mes réservations         Mar Eche Familie       Mon quotient familial         Mes codes d'accès       Surre mes demandes         Surre mes demandes       Activité         Messinger des modifications       Julie         Modifier mer réservations       Julie         Mostifications       Julie         Mess Finances       Liste de mes factures         Liste de mes paiemente       Liste de mes paiemente                                                                                                    | Déconnexion<br>Proations<br>présences de : FAMILLE                           | m            | Visualiser mon p                               | banier                                              |          |            |
| Vous êtes ici ; Accueil > Modifier mes réservations         Accessibilité         Image: State in the state in the st                                                                                | présences de : FAMILLE                                                       |              |                                                |                                                     |          | 1          |
| Accessibilité       Modifier mes réser                                                                                                    | présences de : FAMILLE                                                       |              |                                                |                                                     |          |            |
|                                                                                                    | présences de : FAMILLE                                                       |              |                                                |                                                     |          |            |
| Mes Tritormations         Ma Fiche Familie         Mon quoliedit amilial         Mes codes d'accès         Suvre mes demandes         Mes Inscriptions         Inscription à une activité         Modifier mes récervations         Historique des modifications         Visualiser mes réservations         Mes Finances         Liste de mes facturés         Liste de mes tactures         Liste de mes paiements                                                                                                    |                                                                              | E TEST Julie |                                                |                                                     |          |            |
| Mon quotienti familiai     Sport et culture       Mes codes d'accès     Suivre mes demandes       Mes Inscriptions     Activité       Inscription à une activité     Activité       Modifier mer récervations     ADOS FUN 19-JOURNEE VAC PRI       Historique des modifications     Visualiser mes réservations       Mes Finances     Liste de mes facturés       Liste de mes paiements     Liste de mes paiements                                                                                                    |                                                                              | AVRIL 2019   |                                                | 12                                                  |          |            |
| Mes codes d'accès     Sport et culture       Mes Inscriptions     Activité       Inscription à une activité     Activité       Modifier mes récervations     Historique des impdifications       Visualiser mes réservations     Mes Finances       Liste de mes factures     Liste de mes paremente.                                                                                                    |                                                                              |              |                                                | 12                                                  |          |            |
| Suivre mes demandes  Mes Inscriptions  Inscription à une activité  Modifier mes récervations  Historique des modifications  Visualiser mes réservations  Mes Finances  Liste de mes factures  Liste de mes paiements                                                                                                    |                                                                              |              |                                                |                                                     |          |            |
| Mes Inscriptions     Activité       Inscription à une activité     Julie       Modifier mac récervations     ADOS FUN 19-JOURNEE VAC PRI       Historique des modifications     Visualiser mes réservations       Visualiser mes réservations     Mes Finances       Liste de mes facturés     Liste de mes paiements                                                                                                    |                                                                              |              |                                                | Semaine 17                                          |          |            |
| Inscription à une activité Modifier mer récervations Historique des mudifications Visualiser mer réservations Liste de mes factures Liste de mes parements                                                                                                    |                                                                              |              | Tarif Action                                   | 23 24 25 26<br>ois ma me le ve                      |          |            |
| Modifier mes récervations<br>Historique des modifications<br>Visualiser mes réservations<br>Mes Finances<br>Liste de mes facturés<br>Liste de mes parements.                                                                                                    |                                                                              |              |                                                |                                                     |          |            |
| Historique des modifications<br>Visualiser mes réservations<br>Mess Finances<br>Liste de mes facturés<br>Liste de mes paiements.                                                                                                    | NTEMPS 517 GARD 2019                                                         | 9            | 7,22 €                                         |                                                     | )        |            |
| Visualiser mes réservations Mes Finances Liste de mes facturés Liste de mes paiements.                                                                                                    |                                                                              |              |                                                |                                                     |          |            |
| Mes Finances Liste de mes factures Liste de mes paiements                                                                                                    |                                                                              |              |                                                | ontinuer mes achats                                 |          |            |
| Liste de mes facturés<br>Liste de mes poiements                                                                                                    |                                                                              |              |                                                |                                                     |          |            |
| Liste de mes paiements                                                                                                    |                                                                              |              |                                                | Mon panter                                          |          |            |
|                                                                                                    |                                                                              |              |                                                |                                                     |          |            |
| Poyer en ligne Légende                                                                                                    |                                                                              |              | 1.7                                            |                                                     |          |            |
| Mes Documents Réservation pour o                                                                                                    | e tour                                                                       |              |                                                |                                                     |          |            |
| Documents à tâlécharger                                                                                                    | Pri Maraka                                                                   |              |                                                |                                                     |          |            |
| Contacts                                                                                                    |                                                                              |              |                                                |                                                     |          |            |
| Vos Contacts au SIDSCAVAR                                                                                                    |                                                                              |              |                                                |                                                     |          |            |